## How to join the ipfs private network

STEP 1: download the ipfs desktop or ipfs command line base on your computer OS.

- Desktop link : https://docs.ipfs.io/install/ipfs-desktop/
- Command line link: <u>https://docs.ipfs.io/install/command-line/</u>

Note: you need only select what you want to in Desktop or Command, Command line is friendly for Developer, Desktop is more friendly for nor-technology Users;

STEP 2: If STEP2 did done, please launch it first time to check it works well for public network way.

STEP 3: Update Bootstrap list

update bootstrap list before like as :

|      | AUCONAT : {},                                                                          |
|------|----------------------------------------------------------------------------------------|
|      | - "Bootstrap": [                                                                       |
|      | "/dnsaddr/bootstrap.libp2p.io/p2p/QmNnooDu7bfjPFoTZYxMNLWUQJyrVwtbZg5gBMjTezGAJN",     |
|      | "/dnsaddr/bootstrap.libp2p.io/p2p/QmQCU2EcMqAqQPR2i9bChDtGNJchTbq5TbXJJ16u19uLTa",     |
|      | "/dnsaddr/bootstrap.libp2p.io/p2p/QmbLHAnMoJPWSCR5Zhtx6BHJX9KiKNN6tpvbUcqanj75Nb",     |
|      | "/dnsaddr/bootstrap.libp2p.io/p2p/QmcZf59bWwK5XFi76CZX8cbJ4BhTzzA3gU1ZjYZcYW3dwt",     |
|      | "/ip4/104.131.131.82/tcp/4001/p2p/QmaCpDMGvV2BGHeYERUEnRQAwe3N8SzbUtfsmvsqQLuvuJ",     |
|      | "/ip4/104.131.131.82/udp/4001/quic/p2p/QmaCpDMGvV2BGHeYERUEnRQAwe3N8SzbUtfsmvsqQLuvuJ" |
|      | ],                                                                                     |
| - 62 |                                                                                        |

## update bootstrap list After like as :

```
"AutoNAI": {},
"Bootstrap": [
"/ip4/172.104.128.147/tcp/4001/ipfs/12D3KooWS6UTw4GiKyi9JMyt6qFRyAsQQNnufpWDTKCaZgqrpapQ"
],
```

STEP 4: when updated Bootstrap list done, exit IPFS node.

STEP 5: copy swarm.key to your \$HOME/.ipfs directory.

STEP 6: When copy swarm.key done, start launch IPFS node again.

STEP 7: When Previous STEP 6 done successfully, it mean the your IPFS node have joined the private network now.

STEP 8: test fetch a file by CID by import from IPFS (Click Import Button)

- QmbrzWLWNrYgpZqMD93Nuwb5HsqneTL9GuywBpCHfzaeFP

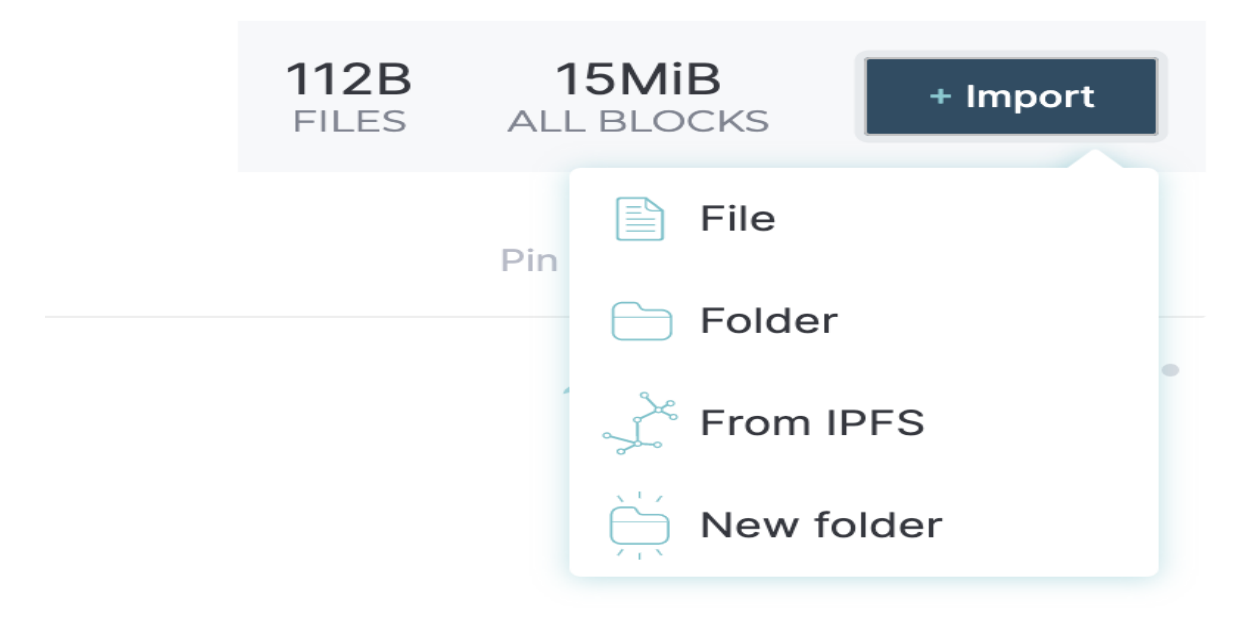

You will see the file content like as

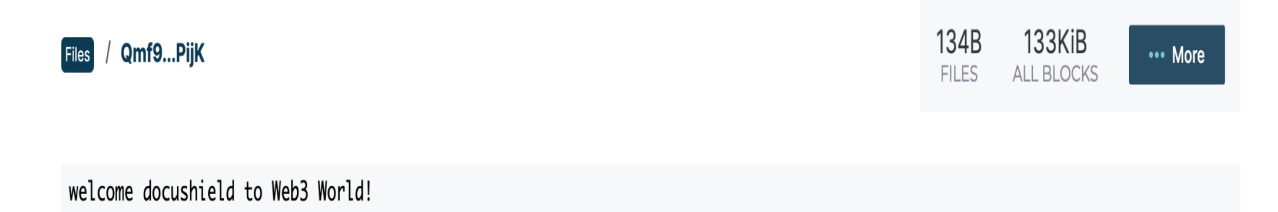

STEP 9: Done, Congratulations! Do what you want to or explore more features of IPFS.